- 1. На контроллере снять перемычку ТМР
- 2. Контроллер подключить к компьютеру по mini-usb
- 3. В диспетчере устройств отобразится Сот порт
  - DVD и CD-ROM дисководы Guardant dongles 🗁 🥁 IDE ATA/ATAPI контроллеры 🔈 🆳 Видеоадаптеры Дисковые устройства Энц Звуковые, видео и игровые устройства Клавиатуры ⊳ 📲 Компьютер Контроллеры USB Контроллеры запоминающих устройств Мониторы Мыши и иные указывающие устройства 🖌 🖤 Порты (СОМ и LPT) USB Serial Port (COM8) ▷ 🛲 Поставщик печати WSD Процессоры Сетевые адаптеры Дели Системные устройства устройства HID (Human Interface Devices)
- 4. Запускаете приложение ProxWayIPConfigurator
- 5. Нажимаете кнопку «Новый»
- 6. Выбираете ваш контроллер с указанным СОМ портом. Пример: PW400v3 (COM8)
- 7. Нажимаете вычитать
- 8. Задаете необходимые настройки
- 9. Нажимаете записать